## Anleitung Einbindung hizFS auf Windows Rechnern

<u>Wichtig</u>: CISCO VPN der UdS ist immer dann nötig, wenn Sie über das WLAN der UdS (Eduroam) oder von einem Netzwerk außerhalb der UdS zugreifen möchten! Erklärung: <u>VIRTUAL PRIVATE NETWORK (VPN) der UDS</u>

| AC mode player                           |                                                                                                    |                                    |
|------------------------------------------|----------------------------------------------------------------------------------------------------|------------------------------------|
| 0                                        |                                                                                                    |                                    |
| Apadonio                                 | All     Bit + [bptown     -     ×       Mode     2m     backet     All                                                                                                    |                                    |
| TADOTS - Vitao<br>Maximum Woders         | Al Autochander     Autochander     Autochander Regione Gregore Gregore     Autochander Regione Gregore     Autochander Regione Gregore     Autochander Regione Gregore     Autochander Regione Gregore     Autochander Regione Gregore     Autochander Regione Gregore     Autochander Regione Gregore     Autochander Regione     Autochander     Autochander     Autoch |                                    |
|                                          | € → • ↑ ★ • Schreitzugriff v 0 β "Schreitzugriff durchücken                                                                                                    |                                    |
| Xangnus:                                 | Solition         * if Schwelzopff         * Vitudg versindets Ochar (t)           It Downlands         O Domin Zick         D Downlands           D Downlands         D Downlands         D Downlands                                                                                                    |                                    |
| Mar Aller                                | tors in lider<br>Could Dive Mad<br>Could Dive Mad<br>Could Dive Mad<br>Could Dive Mad                                                                                                    |                                    |
| TANKING MAK                              | 2021<br>2021<br>2021<br>Metkonklatumentai. Di Schotek Lävary<br>Undecklame                                                                                                    |                                    |
|                                          | 160                                                                                                    |                                    |
| Mensori Sige Bestive Serve<br>Nydike Ser | Ker V Brier K:      Diser K:     Diser K:     Diser  |                                    |
| 9                                        | 2) Emente                                                                                                    |                                    |
| kegian                                   |                                                                                                    |                                    |
| 50                                       |                                                                                                    |                                    |
| Micenal See<br>Swedung ob                |                                                                                                    |                                    |
| = > = <mark>=</mark>                     | 🗄 🧰 🕅                                                                                                    | IC 💭 40) DEU 11:15<br>02.082.021 🐻 |

1) Öffnen des Windows Explorers

2) Auswählen: "Dieser PC"

Falls Sie kein Menüband sehen drücken Sie <Strg> + <F1>

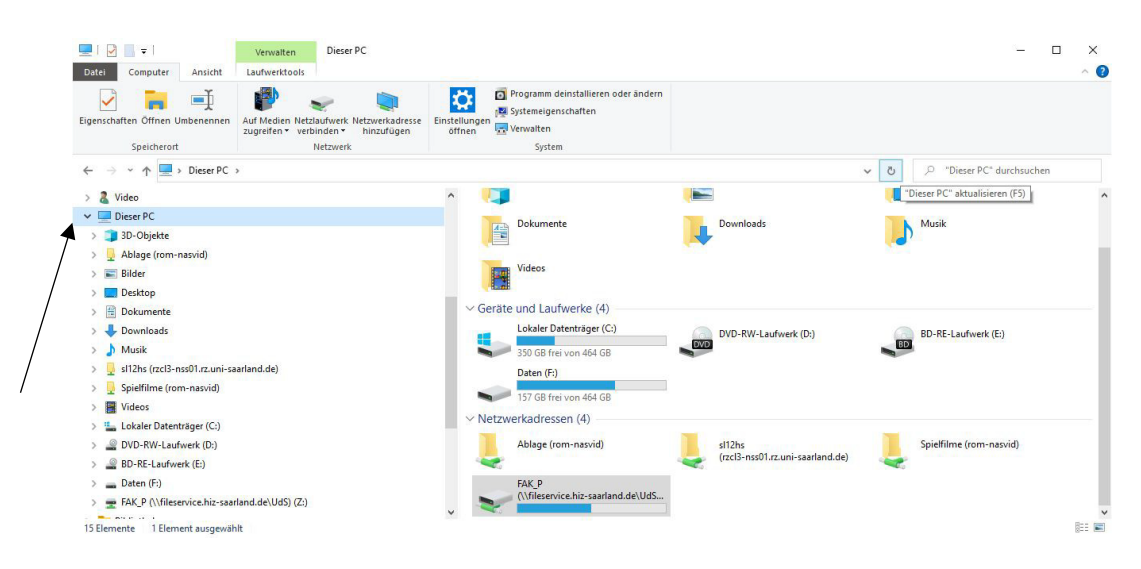

## 3) Auswählen: "Netzlaufwerk verbinden"

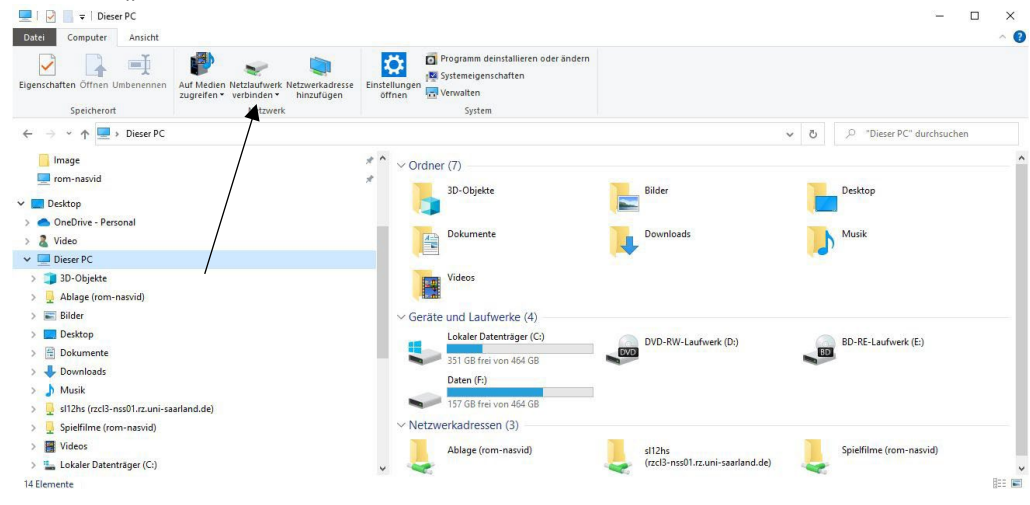

4) Haken setzen: "Verbindung mit anderen Anmeldeinformationen herstellen"

| Welcher                    | Netzwerkordner soll zugeordnet werden?                                                             |  |
|----------------------------|----------------------------------------------------------------------------------------------------|--|
| Bestimmen<br>hergestellt v | Sie den Laufwerkbuchstaben für die Verbindung und den Ordner, mit dem die Verbindu<br>werden soll: |  |
| Laufwerk:                  | Z: ~                                                                                               |  |
| Ordner:                    | V Durchsuchen                                                                                      |  |
|                            | Beispiel: \\Server\Freigabe                                                                        |  |
|                            | Verbindung bei Anmeldung wiederherstellen                                                          |  |
|                            | Verbindung mit anderen Anmeldeinformationen herstellen                                             |  |
| ◄                          | Verbindung mit einer Website herstellen, auf der Sie Dokumente und Bilder speichern                |  |
|                            | Konten                                                                                             |  |
|                            |                                                                                                    |  |
|                            |                                                                                                    |  |

V

## 5) Folgenden Link einfügen:

| Nelcher                    | Netzwerkordner soll zugeordnet werden?                                                               |  |  |
|----------------------------|----------------------------------------------------------------------------------------------------|--|--|
| veicher                    | Neizwerkordner son zugeordnet werden.                                                                |  |  |
| Bestimmen<br>hergestellt v | Sie den Laufwerkbuchstaben für die Verbindung und den Ordner, mit dem die Verbindung<br>werden soll: |  |  |
| aufwerk                    | 7:                                                                                                   |  |  |
| autwerk.                   |                                                                                                    |  |  |
| Ordner:                    | (\fileservice.niz=saariand.de\Ud5\FAK_P V Uurchsuchen                                                |  |  |
|                            | Beispiel: \\Server\Freigabe                                                                          |  |  |
|                            | 🗹 Verbindung bei Anmeldung wiederherstellen                                                          |  |  |
|                            | Verbindung mit anderen Anmeldeinformationen herstellen                                               |  |  |
|                            | Verbindung mit einer Website herstellen, auf der Sie Dokumente und Bilder speichern<br>können        |  |  |

Auswählen: "Fertig stellen"

6) Für Benutzername **uds-ad\Kennung** + Ihr Uni-Passwort eingeben:

(Backslash in Windows=altgr+ß; Backslash in Mac shift+option+7)

| Windows-Sicherheit                                                      |                                                   | ×               |  |  |  |
|-------------------------------------------------------------------------|---------------------------------------------------|-----------------|--|--|--|
| Netzwerkanmeldeinformationen eingeben                                   |                                                   |                 |  |  |  |
| Geben Sie Ihre Anmeldeinformation<br>mit folgendem Netzwerk herzustelle | en ein, um eine Verbi<br>n: fileservice.hiz-saarl | ndung<br>and.de |  |  |  |
| uds-ad\s8mapent                                                         |                                                   |                 |  |  |  |
| •••••                                                                   | 0                                                 |                 |  |  |  |
| Anmeldedaten speichern                                                  |                                                   |                 |  |  |  |
| ОК                                                                      | Abbrechen                                         |                 |  |  |  |

7) Haken: "Anmeldedaten speichern", dann "OK"

| Windows-Sicherheit                                                     | ×                                                                                                    |
|------------------------------------------------------------------------|----------------------------------------------------------------------------------------------------|
| Netzwerkanmeldeinform                                                  | ationen eingeben                                                                                                    |
| Geben Sie Ihre Anmeldeinformatior<br>mit folgendem Netzwerk herzustell | nen ein, um eine Verbindung<br>en: fileservice.hiz-saarland.de                                                                                            |
| uds-ad\s8mapent                                                        |                                                                                                    |
| •••••                                                                  |                                                                                                    |
| Anmeldedaten speichern                                                 |                                                                                                    |
| or                                                                     | Abbrachan                                                                                                    |
|                                                                        | Windows-Sicherheit Netzwerkanmeldeinformation Geben Sie Ihre Anmeldeinformation mit folgendem Netzwerk herzustelle uds-ad\s8mapent Anmeldedaten speichern |

8) Das neue Netzlaufwerk findet sich unter "Dieser PC"

|   | Eigenschaften Öffnen Umbenennen<br>Speicherort Weitzerf                         | sse Einstellungen 🕁 Verwalten<br>offnen    |                                            |                                                 |
|---|---------------------------------------------------------------------------------|--------------------------------------------|--------------------------------------------|-------------------------------------------------|
|   | $\leftarrow$ $\rightarrow$ $\checkmark$ $\uparrow$ $\blacksquare$ > Dieser PC > |                                            |                                            | <ul> <li>O P "Dieser PC" durchsuchen</li> </ul> |
|   | > 🎗 Video                                                                       | ·                                          |                                            | "Dieser PC" aktualisieren (F5)                  |
|   | V Dieser PC                                                                     |                                            |                                            |                                                 |
|   | > 🗊 3D-Objekte                                                                  | Dokumente                                  | Downloads                                  | Musik                                           |
|   | > 📙 Ablage (rom-nasvid)                                                         |                                            |                                            | N                                               |
|   | > 📰 Bilder                                                                      | Videos                                     |                                            |                                                 |
|   | > 🔜 Desktop                                                                     | - Bank                                     |                                            |                                                 |
|   | > 🗄 Dokumente                                                                   | Geräte und Laufwerke (4)                   |                                            |                                                 |
|   | > 🕹 Downloads                                                                   | Lokaler Datenträger (C:)                   | DVD-RW-Laufwerk (D:)                       | BD-RE-Laufwerk (E:)                             |
|   | > 🎝 Musik                                                                       | 350 GB frei von 464 GB                     | DVD                                        |                                                 |
|   | > J sl12hs (rzcl3-nss01.rz.uni-saarland.de)                                     | Daten (F:)                                 |                                            |                                                 |
|   | > 📙 Spielfilme (rom-nasvid)                                                     | 157 GB frei von 464 GB                     |                                            |                                                 |
|   | > 📕 Videos                                                                      | Notworkadrosson (4)                        |                                            |                                                 |
|   | > 🏪 Lokaler Datenträger (C:)                                                    | * INELZWEI KAUFESSEIT (4)                  |                                            | -                                               |
|   | > 🧟 DVD-RW-Laufwerk (D:)                                                        | Ablage (rom-nasvid)                        | sl12hs<br>(rzcl3-nss01.rz.uni-saarland.de) | Spielfilme (rom-nasvid)                         |
|   | > 🔐 BD-RE-Laufwerk (E:)                                                         | · · · · · · · · · · · · · · · · · · ·      |                                            |                                                 |
|   | > Daten (F:)                                                                    | FAK_P<br>()filecentice biz-saarland de)UdS |                                            |                                                 |
|   | FAK_P (\\fileservice.hiz-saarland.de\UdS) (Z:)                                  |                                            |                                            | ~                                               |
| / | 15 Elemente 1 Element ausgewählt                                                |                                            |                                            | B== 📼                                           |